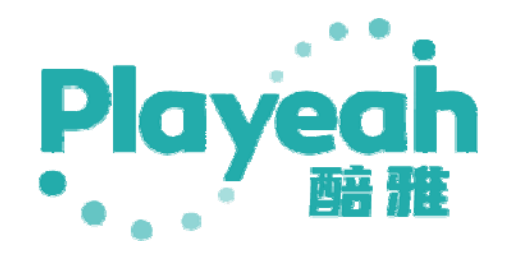

# 灯控机器人 Robot Gaffer 使用手册

# 目录

| 1. | 产品介绍3                        |
|----|------------------------------|
|    | 1.1 灯控机器人 Robot Gaffer 简介3   |
|    | 1.2 灯控机器人 Robot Gaffer 功能特性3 |
|    | 1.3 灯控机器人 Robot Gaffer 产品图示4 |
|    | 1.4 灯控机器人 Robot Gaffer 产品参数4 |
| 2. | 灯控机器人操作教程5                   |
|    | 2.1 系统接线图                    |
|    | 2.2 系统界面信息                   |
|    | 2.3 演出文件6                    |
|    | 2.4 MIDI 设置7                 |
|    | 2.5 远程会话7                    |
|    | 2.6 阳光点歌机                    |
|    | 2.7 自定义灯光9                   |
|    | 2.8 操作与状态显示10                |
| 3. | MA2 控台设置12                   |
|    | 3.1 IP 设置12                  |
|    | 3.2 导入宏命令12                  |
|    | 3.3 宏命令创建用户和启用登录13           |
| 4. | MA2 程序编辑参考14                 |
|    | 4.1 BPM 分组与歌曲段落对应 fader 页码14 |
|    | 4.2 不卡节拍跟随 BPM15             |
|    | 4.3 卡节拍跟随 BPM16              |
|    | 4.4 跑灯灯光程序17                 |
|    | 4.5 多步 CUE 执行17              |
| 5. | BPM 分组及宏命令说明18               |

# 1. 产品介绍

#### 1.1 灯控机器人 Robot Gaffer 简介

· 醅雅 Playeah 的最新一代专业灯光控制器——灯控机器人(Robot Gaffer),采用 多核多线程高主频处理器,结合 128GB 大容量存储空间,支持更复杂,更丰富和 更大型的灯光程序运行;自主开发核心灯控引擎,最大支持 8192 路灯光控制通 道,支持大型灯光演艺系统。

#### 1.2 灯控机器人 Robot Gaffer 功能特性

- 本机自带 1024 通道灯光控制接口,可通过扩展接口实现最大 8192 通道灯光 控制接口,具有良好的系统扩展性。
- 无需灯控台,可独立自动控制全场灯光运行,可在众多场合替代专业人工操作。
- 支持国际主流灯光控制软件直接编辑效果,兼容其灯光程序和命令集。
- 支持 LTC 时间码、PosiStageNet, Artnet, OSC 等专业演艺设备控制协议, 顺畅衔接控制各类专业舞台设备。
- 兼容 IMFA 音乐段落分析算法,自动调用匹配的各类灯光程序,适配速度, 让灯光与音乐配合更融洽。
- 采用百兆网络连接,6路网络输出,高速传输数据,实现高并发和低延时的 控制性能。
- 1U 机架式设备,外置 DC 电源,工作更稳定可靠。
- DMX512 采用 RJ45 网口传输,可以接入主流灯控台。
- 支持音频输入,音频鼓点触发效果,采用 RCA 接口传输。
- 支持音频输出,采用 RCA 接口传输,输出外接设备更方便。

## 1.3 灯控机器人 Robot Gaffer 产品图示

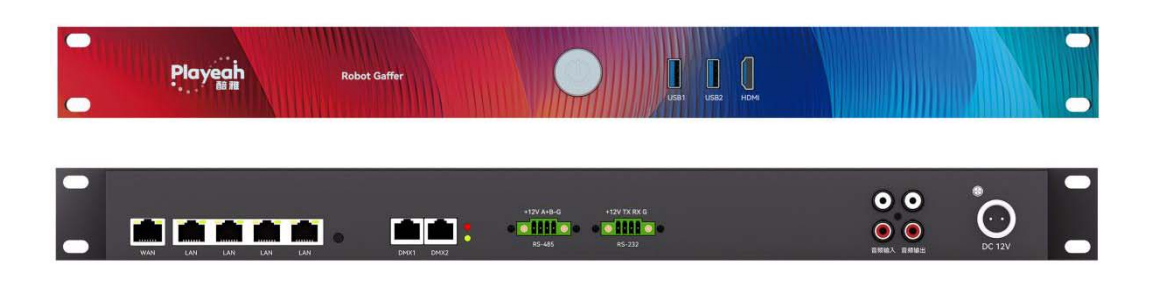

## 1.4 灯控机器人 Robot Gaffer 产品参数

| 处理核心:   | Intel 64bit 2core CPU   | 存储空间:   | 8GB RAM,128GB SSD   |
|---------|-------------------------|---------|---------------------|
| 控制协议:   | OSC, RS485, RS232, UDP, | 控制通道数:  | 1 x RS485,1 x RS232 |
|         | Artnet,DMX512           |         |                     |
| DMX512: | 1024(2 x RJ45)          | Artnet: | 16 x DMX512         |
| 音频输入:   | 2 xRCA                  | 音频输出:   | 2 xRCA              |
| 网络接口:   | 1 x WAN, 6 x LAN        | USB 接口: | 2 x USB2.0          |
| 视频接口:   | 1 x HDMI                | 电源:     | DC12V-3A            |
| 尺寸:     | 482mm x 248mm x 46mm    | 重量:     | 3.2kg               |

# 2. 灯控机器人操作教程

## 2.1 系统接线图

产品搭建完成后,开机进入可进入系统界面,系统接线图如下:

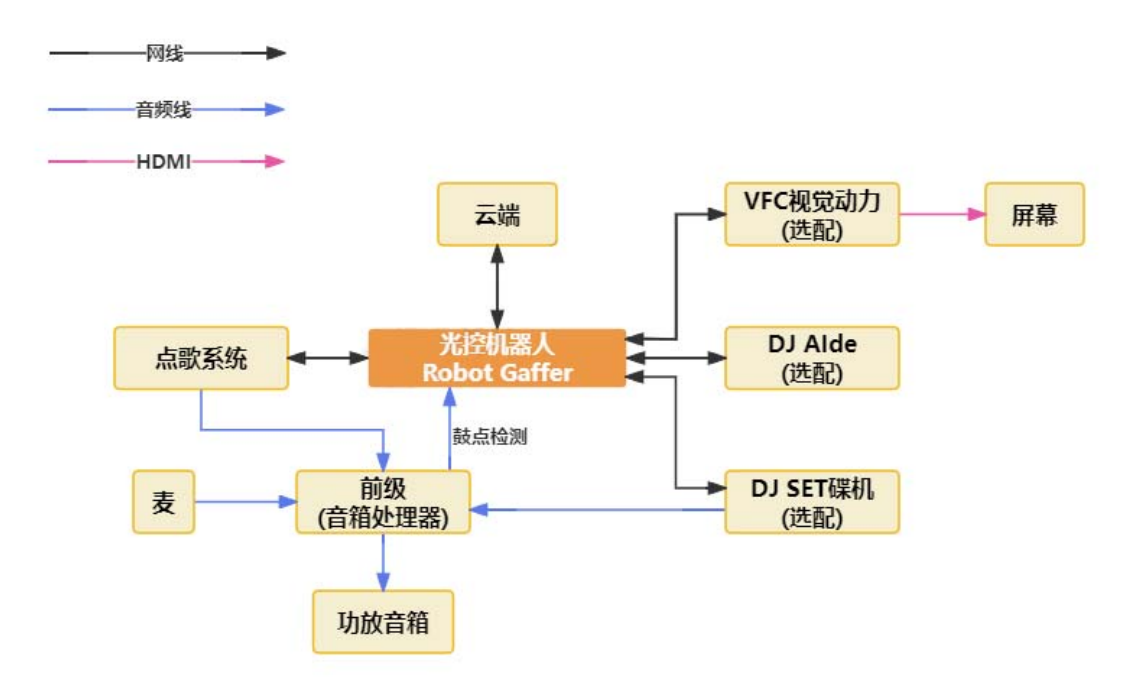

## 2.2 系统界面信息

如图所示,左侧可观看账号、IP 地址/MAC 地址以及版本号等信息;右侧可操作列表对应选项;上方则显示当前模式以及触发的段落信息。

| Radder Di Dible Kat Kate  | 122       |                                                                                                    |
|---------------------------|-----------|----------------------------------------------------------------------------------------------------|
| Playeah                   | 操作列表      | 非当         第三公社         大人         第三日日           1         1         148881 bore 642-showart         101403         20240600                               |
| 设备型母 Playeab              |           | 2 16088-low-fi-Zbak-dow.gz 10143 2024/09/99<br>3 16888-low-fi-Zbak-dow.gz 16448 2024/09/99                                                                  |
| <b>设备现</b> 行 室            | MIDRE     | 4         156888-low 6x2cs6.s.b.on.gz         1043103         2024/09/09           5         166888-low 6x2cs10.s.box.gz         1043103         2024/09/09 |
|                           |           |                                                                                                    |
| MACHELL 8C-C5-8C-06-7A-63 | Hitera    |                                                                                                    |
| 版本号 V1.0.0.2 检查原则         |           |                                                                                                    |
|                           | <br>操作项列表 |                                                                                                    |
| 关机 重泉                     |           |                                                                                                    |
| 设备信息/(关机、重启)              |           | 1993年1月1日 - ASUALI 2019年4月1日 - 33年5月1日 - 1995年4月<br>後期成功                                                                                                    |
|                           |           | 项内设置                                                                                                    |
|                           |           |                                                                                                    |

IP 地址设置:

点击【IP 地址】,可进入 IP 设置界面对设备设置 DHCP 或静态 IP。

|       |                   | IP设 | 置    |        |        | × |
|-------|-------------------|-----|------|--------|--------|---|
|       |                   |     | (    | DHCP   | O 静态IP |   |
| Plo   | weah              |     | IP地址 | 输入IP地址 |        |   |
|       | 18 M              |     | 子网掩码 | 输入子网掩码 |        |   |
| 设备型号  | Playeah           |     | 网关   | 输入网关   |        |   |
| 设备账号  |                   |     | DNS1 | 输入DNS  |        |   |
| IP地址  | 2004              |     | DNS2 | 输入DNS  |        |   |
| MAC地址 | 8C-C5-8C-06-7A-63 |     |      |        |        |   |
| 版本号   | V1.0.02           |     |      |        |        |   |

版本更新/关机/重启:

【检查更新】按钮,系统将联网检查最新版本并更新。 【关机】按钮,关机;【重启】按钮,重启。

## 2.3 演出文件

在演出文件界面可获取/查看对应工程文件,如下:

| 操作列表         |     |                              |      |        |            |
|--------------|-----|------------------------------|------|--------|------------|
|              | 89  | 演出文件                         |      | 大小     | 律政日期       |
|              | 1   | 168888-low-fix2.show.gz      |      | 1014KB | 2024/09/09 |
|              | 2   | 168888-low-fix2bak.show.gz   |      | 1014KB | 2024/09/09 |
|              |     | 168888-low-fit2cs162.show.gz |      | 1046KB | 2024/09/27 |
| MIDI@#       | 4   | 168888-low-fix2cs9.9.show.gz |      | 1043KB | 2024/09/09 |
|              | S   | 168888-low-fix2cs99.show.gz  |      | 1043КВ | 2024/09/09 |
| 11) 远程会话     |     |                              |      |        |            |
|              |     |                              |      |        |            |
| III) Exercit |     |                              |      |        |            |
|              |     |                              |      |        |            |
|              |     |                              |      |        |            |
|              |     |                              |      |        |            |
|              |     |                              |      |        |            |
|              |     |                              |      |        |            |
|              |     |                              |      |        |            |
|              |     |                              |      |        |            |
|              |     |                              |      |        |            |
|              |     |                              |      |        |            |
|              | 获取当 | 前演出 加能演出                     | 影除演出 | 连接测试   | 检测效果       |
|              | 投票点 | 2751                         |      |        |            |

【获取当前演出】按钮,用于获取当前演出使用的工程,可在上方列表查看。

【加载演出】按钮,用于加载执行列表中选择的工程。

【删除演出】按钮,用于删除列表中某一个工程。

【连接测试】按钮,用于检测 grandMA2 网络、IP 地址是否连接正常。

【检测效果】按钮,用于检测 grandMA2 中的灯光程序数量。灯光程序编辑或改动完成后都需要点击【检测效果】以更新数量。

## 2.4 MIDI 设置

在 MIDI 设置界面可以选择与(派对精灵/会演指挥官/DJ AIde)的 MIDI 连接,如下:

| 操作列表      | 网络MIDI未派: NOTALS |
|-----------|------------------|
| in atta   | 会演規手官<br>DJ Alde |
|           |                  |
|           |                  |
| HI Aretra |                  |
|           |                  |
|           |                  |

## 2.5 远程会话

在远程会话界面可以刷新灯光远程会话,如下:

| 操作列表 |      |  |
|------|------|--|
|      | 期新全场 |  |
|      |      |  |
|      |      |  |
|      |      |  |
|      |      |  |
|      |      |  |
|      |      |  |

【刷新会话】按钮,用于在 grandMA2 onpc 无法建立连接时刷新 grandMA2 的 IP 重新连接。

| ID | Name      | Master IP | Speed |
|----|-----------|-----------|-------|
|    | Not conne |           |       |
| 1  | onpc      | 2.0.0.2   | Fast  |
| -  |           |           |       |

| 【重】     | 置 RTNET        | 按钮,用-         | 于 grandM/      | 2 中重     | ί置 Α   | RTNE    | Γ的I    | P 等配     | 置信息       | 0         |
|---------|----------------|---------------|----------------|----------|--------|---------|--------|----------|-----------|-----------|
| Setup/N | etwork/Network | Protocols     |                |          |        |         |        |          |           | Master 10 |
|         | Art-Net        | ETC Net2      | T I            | Pathport | ſ      |         | sacn   | Ĩ        | Shownet   |           |
| Valid   | Requested      | Mode *        | Destination IP | LocalSt  | Amount | Networl | Subnet | Universe | Delay (m: | Info      |
| Yes     |                | OutputUnicast | 2.0,0.6        |          | 12     |         |        |          | 0.00      |           |
| New .   |                | 1             |                |          |        |         |        |          |           |           |

# 2.6 阳光点歌机

在阳光点歌机界面可以在灯光模式、歌曲分类选择对应模式进行设置,如下:

| 操作列表                                                                                                    | 灯光模式 联动 单机                                                                                                    |                                                                                                    |
|----------------------------------------------------------------------------------------------------|----------------------------------------------------------------------------------------------------|----------------------------------------------------------------------------------------------------|
|                                                                                                    | 歌曲分类 模式1 模式2                                                                                                    |                                                                                                    |
|                                                                                                    | 灯光页码                                                                                                    | 灯光分类                                                                                                    |
|                                                                                                    | 电子音乐1 Page 1~6                                                                                                    | EDM                                                                                                    |
|                                                                                                    | 电子音乐2 Pag <del>e</del> 7~12                                                                                                    | Bounce                                                                                                    |
|                                                                                                    | 电子音乐3 Page 13~18                                                                                                    | 中文舞曲                                                                                                    |
| 111 远程会话                                                                                                    | 电子音乐4 Page 19~24                                                                                                    | Techno                                                                                                    |
|                                                                                                    | 中速1 Page 25~30                                                                                                    | House                                                                                                    |
|                                                                                                    | 经音乐 Page 31~36                                                                                                    | 浪漫动感                                                                                                    |
|                                                                                                    | K歐1 Page 37~42                                                                                                    | 时尚                                                                                                    |
|                                                                                                    | K歐2 Page 43~48                                                                                                    | 乘和                                                                                                    |
| 111 自定义灯光                                                                                                    | K歐3 Page 49~54                                                                                                    | 商务                                                                                                    |
|                                                                                                    | K歐4 Page 55~60                                                                                                    | 温馨                                                                                                    |
|                                                                                                    | 自定义1 Page 61~66                                                                                                    | 绚丽                                                                                                    |
|                                                                                                    | 自定义2 Page 67~72                                                                                                    | 明亮                                                                                                    |
|                                                                                                    | 自定义3 Page 73~78                                                                                                    | 演唱会                                                                                                    |
|                                                                                                    | 自定义4 Page 79~84                                                                                                    | 明快                                                                                                    |
|                                                                                                    |                                                                                                    |                                                                                                    |
|                                                                                                    |                                                                                                    |                                                                                                    |
|                                                                                                    | 歌曲分类 模式1 機式2                                                                                                    |                                                                                                    |
|                                                                                                    | 歌曲分类 舰式1 <b>机成</b> 型                                                                                                    | etwore                                                                                                    |
|                                                                                                    | 歌曲分钟 图式1 <b>相元2</b><br>打死四時<br>明子第所1 Page 1-6                                                                                                    | 机化合制                                                                                                    |
|                                                                                                    | 歌曲分类 视远1 <b>地址2</b><br>打火灰码<br>电子面标1 Page 1-6<br>电子研练2 Page 7-12                                                                                                    | ≰7%3美                                                                                                    |
|                                                                                                    | 歌曲分类 视远1 <b>Hat2</b><br>打火灰码<br>电子面体1 Page 1-6<br>电子面体2 Page 7-12<br>电子和体3 Page 13-18                                                                                                    | ▲丁光分樂<br>                                                                                                    |
| <ul> <li>(1) 演出文件</li> <li>(1) MID162置</li> <li>(1) 近程会演</li> </ul>                                                                                                    | 歌曲分类 视觉1 <b>HBC</b> 2<br>打火灰码<br>叫子面乐1 Page 1-6<br>电子面乐2 Page 7-12<br>电子面乐3 Page 13-18<br>电子面乐4 Page 19-24                                                                                                    | 47%3₩<br>                                                                                                    |
| Image: Second second second | 歌曲分类 初記1 <b>HBC</b><br>打水灰码<br>中子書乐1 Page 1-6<br>中子集年2 Page 7-12<br>电子集年3 Page 13-18<br>电子振动 Page 19-24<br>电子振动 Page 25-30                                                                                                    | ±7%3₩                                                                                                    |
| П         жшодн           Ш         мшожада           Ш         жедена                                                                                                    | <ul> <li>(1) (1) (1) (1) (1) (1) (1) (1) (1) (1)</li></ul>                                                                                                    | ±7%3₩<br>                                                                                                    |
| П     жшол       Ш     мпоназа       Ш     жесения       Ш     жесения                                                                                                    | <ul> <li>(1) (1) (1) (1) (1) (1) (1) (1) (1) (1)</li></ul>                                                                                                    | ±7%3¥<br>                                                                                                    |
|                                                                                                    | <ul> <li>(1) (1) (1) (1) (1) (1) (1) (1) (1) (1)</li></ul>                                                                                                    |                                                                                                    |
| П         жносич           Ш         мильказа           Ш         саяджая           Ш         гаяджая           Ш         гаяджая           Ш         гаяджая                                                                                                    | <ul> <li>(明白) (1995)</li> <li>(明子書乐1 Page 1-6)</li> <li>(明子書乐1 Page 1-6)</li> <li>(明子書乐2 Page 7-12)</li> <li>(明子書乐3 Page 13~18)</li> <li>(明子眉乐5 Page 25-30)</li> <li>(明子眉乐5 Page 31-36)</li> <li>(明子眉乐5 Page 31-36)</li> </ul>                                                                                                    |                                                                                                    |
| П     жніх/н       Ш     мілікада       Ш     саласнік       П     галасніки       П     галасніки       П     галасніки                                                                                                    | <ul> <li>(1) (1) (1) (1) (1) (1) (1) (1) (1) (1)</li></ul>                                                                                                    |                                                                                                    |
| П     жніх/н       Ш     мілікада       Ш     сяденія       Ш     гандовачі       Ш     гандовачі       Ш     гандовачі                                                                                                    | <ul> <li>(1) (1) (1) (1) (1) (1) (1) (1) (1) (1)</li></ul>                                                                                                    |                                                                                                    |
|                                                                                                    | <ul> <li>(1) (1) (1) (1) (1) (1) (1) (1) (1) (1)</li></ul>                                                                                                    |                                                                                                    |
|                                                                                                    | <ul> <li>歌曲分类</li> <li>秋天祭時</li> <li>小子書乐1 Page 1-6</li> <li>中子書乐1 Page 1-6</li> <li>中子書乐2 Page 7-12</li> <li>甲子晶乐3 Page 13~18</li> <li>甲子晶乐4 Page 19~24</li> <li>甲子晶乐5 Page 25~30</li> <li>串子音乐5 Page 25~30</li> <li>串子音乐6 Page 31~36</li> <li>비子音乐7 Page 87~42</li> <li>地子音乐7 Page 87~42</li> <li>地子音乐9 Page 43~48</li> <li>ウェ8 Page 43~54</li> <li>中退2 Page 55~60</li> <li>絵音乐 Page 61~66</li> <li>K数1 Page 67~72</li> <li>K数2 Page 67~78</li> </ul>                                                                                                    |                                                                                                    |
|                                                                                                    | <ul> <li>歌曲分类</li> <li>秋田の美</li> <li>秋田の美</li> <li>大田の美</li> <li>大田の美</li> <li>大田の 美</li> <li>大田の美</li> <li>大田の美</li> <li>大田の美</li> <li>大田の美</li> <li>大田の美</li> <li>大田の美</li> <li>大田の美</li> <li>大田の美</li></ul>         |                                                                                                    |
|                                                                                                    | <ul> <li>(1) (1) (1) (1) (1) (1) (1) (1) (1) (1)</li></ul>                                                                                                    |                                                                                                    |
|                                                                                                    | <ul> <li>(1) (1) (1) (1) (1) (1) (1) (1) (1) (1)</li></ul>                                                                                                    |                                                                                                    |
|                                                                                                    | <ul> <li>取曲分类</li> <li>取法1</li> <li>利式2</li> <li>利式3</li> <li>日子第六1 Page 1-6</li> <li>田子第六2 Page 7-12</li> <li>田子第六2 Page 13-18</li> <li>田子第六5 Page 25-30</li> <li>田子第六5 Page 25-30</li> <li>田子第六6 Page 31-36</li> <li>田子第六6 Page 31-36</li> <li>田子第六7 Page 37-42</li> <li>地子第六6 Page 31-36</li> <li>田子第六7 Page 55-60</li> <li>総営本 Page 61-66</li> <li>総営本 Page 61-72</li> <li>K国文2 Page 73-78</li> <li>K国文2 Page 73-78</li> <li>K国文2 Page 73-78</li> <li>K国文3 Page 79-84</li> <li>K国大4 Page 85-90</li> <li>K国达5 Page 91-96</li> <li>K国达6 Page 91-96</li> <li>K国达6 Page 97-102</li> </ul>                                                                                                    |                                                                                                    |
| Image: Constraint of the constraint of the const  | <ul> <li>取曲分类</li> <li>利式1 (株式2)</li> <li>利式2000</li> <li>利式2000</li> <li>用子指示1 Page 1-6</li> <li>田子指示2 Page 7-12</li> <li>モ子自乐3 Page 13-18</li> <li>电子自乐4 Page 19-24</li> <li>电子指示5 Page 25-30</li> <li>电子指示6 Page 31-36</li> <li>田子指示6 Page 31-36</li> <li>田子指示6 Page 31-36</li> <li>田子指示6 Page 31-36</li> <li>田子指示6 Page 31-36</li> <li>田子指示6 Page 31-36</li> <li>田子指示6 Page 31-36</li> <li>田子指示6 Page 31-36</li> <li>田子指示6 Page 31-36</li> <li>田子指示6 Page 31-36</li> <li>田子指示6 Page 31-36</li> <li>田子指示6 Page 43-48</li> <li>中退2 Page 43-48</li> <li>中退2 Page 55-60</li> <li>総置示 Page 61-66</li> <li>総置、 Page 61-66</li> <li>総置、 Page 61-72</li> <li>K間2 Page 73-78</li> <li>K間2 Page 79-84</li> <li>K間2 Page 79-84</li> <li>K間2 Page 91-96</li> <li>K間5 Page 91-96</li> <li>K間5 Page 91-31-108</li> </ul>                                                                                                    | 新分子   新分子     新分子                                                                                                    |
| п     жшіх/т       п     мількая       п     жихня       п     наколять                                                                                                    | <ul> <li>取曲分类</li> <li>利式(双柄)</li> <li>相子部所1 Page 1-6</li> <li>母子前伝2 Page 7-12</li> <li>母子前伝2 Page 7-12</li> <li>母子前伝5 Page 19-24</li> <li>母子前伝5 Page 19-24</li> <li>母子前伝5 Page 25-30</li> <li>田子前伝6 Page 31-36</li> <li>田子前伝6 Page 31-36</li> <li>田子前伝6 Page 31-36</li> <li>田子前伝6 Page 31-36</li> <li>田子前伝7 Page 57-62</li> <li>母子前伝8 Page 61-66</li> <li>短部の Page 61-66</li> <li>松園2 Page 55-60</li> <li>総部の Page 79-84</li> <li>K園2 Page 79-84</li> <li>K園2 Page 91-96</li> <li>K園5 Page 91-96</li> <li>K園5 Page 91-96</li> <li>K園5 Page 109-114</li> </ul>                                                                                                    | 打死分果         -         -         -         -         -         -         -         -         -         -         -         -         -         -         -         -         -         -         -         -         -         -         -         -         -         -         -         -         -         -         -         -         -         -         -         -         -         -         -         -         -         -         -         -         -         -         -         -         -         -         -         -         -         -         - |
|                                                                                                    | <ul> <li>(現式)</li> <li>(現式)</li>     &lt;</ul> | ллжэж                                                                                                    |
|                                                                                                    | <ul> <li>(現式)</li> <li>(現式)</li>     &lt;</ul> |                                                                                                    |

灯光模式:

【联动/单机】按钮,用于切换系统的连接方式,当选择联动模式时,可以搭配 阳光点歌机和(派对精灵/会演指挥官/DJ AIde)连接使用;当选择单机模式时, 只能搭配阳光点歌机连接使用。 歌曲分类:

【模式 1/模式 2】按钮,用于查看列表信息和调用对应列表中的模块,模式 1 可调用 4 套电子音乐(1-24)、1 套中速(25-30)、1 套轻音乐(31-36)、4 套 K 歌 (37-60)、4 套自定义(61-84);模式 2 可调用 8 套电子音乐(1-48)、2 套中速 (49-60)、1 套轻音乐(61-66)、8 套 K 歌(67-114)、8 套自定义(115-162)。 下方【时尚】、【柔和】等 15 个歌曲类型标签,出厂已默认编排好,用户可根据 自身需求添加/修改模式中标签进行编排,一套灯光页码中可添加多个不同的歌 曲类型标签,但一个歌曲类型标签不能在列表中重复多次;当点歌系统播放歌曲 属于哪个类型,这里就触发相应类型标签所对应的灯光程序。

#### 2.7 自定义灯光

在自定义灯光界面可以自定义编辑对应灯光页,如下:

| 操作列表         |    |                  | 調査 输入灯光 | 84         |              |              |
|--------------|----|------------------|---------|------------|--------------|--------------|
| (<br>) 演出文/4 |    | XT <del>31</del> | 567.85  |            |              | 存 清空         |
| MIDIRE       | Ē. | 1定义              | JRAT    | 注档式即       | 两」(離杆),約55.2 | 入 <b>9</b> 出 |
| III EROIS    | 19 | 4                | 灯光码值    | 灯光标签       | 日定义推杆        | 259          |
|              |    |                  | 100     | 自定文册杆      | 68.1         |              |
| [1] 阳光点歌机    | 2  |                  | 103     | 时尚         |              |              |
|              |    |                  | 105     | 奈和<br>(2)月 |              |              |
|              | 3  |                  | 105     | 2.04       |              |              |
|              | 6  |                  | 152     | 明天         |              |              |
|              |    |                  |         |            | 阳            | た点歌机         |
|              |    |                  |         |            | 灯光效果         |              |
|              |    |                  |         |            | K哥X          | 100          |
|              |    |                  |         |            | 商务           | 103          |
|              |    |                  |         |            | 送秀           | 105          |
|              |    |                  |         |            | 印意           | 107          |
|              |    |                  |         |            | 全关           | 152          |

这里用的是阳光点歌系统灯光效果,每个效果都有对应的码值,如图所示。 【灯光码值】是输入点歌系统灯光效果的码值。

【灯光标签】是选择前面时尚、柔和等15个类型标签加自定义推杆标签。

【自定义推杆】是输入推杆页码数值。

【保存】按钮,添加选择项,可添加多个项;【清空】按钮,清空整个列表;需要删除单个项时,点击列表中垃圾桶即可。

【导入】按钮,导入TXT 文件添加到列表;【导出】按钮,导出列表数据。

假设设定灯光码值为100,灯光标签为【动感】,当点歌系统播放歌曲发送的是100码值,这里则调用【动感】所对应的页码范围的最后一页触发灯光,即随机自走页(前面选择的是模式1,【动感】对应的是轻音乐 Page31-36,所以调用Page36);

如果选择【自定义推杆】标签,则调用自定义推杆输入数值的灯光。

#### 2.8 操作与状态显示

点歌系统点击【更多】可选择不同联动模式和开启灯光效果,如下:

|                                                           | 推荐  点歌 | 田向 漫曲                   | <b>V</b> & ? U |
|-----------------------------------------------------------|--------|-------------------------|----------------|
|                                                           |        | 更多                      | Q 搜索 《 返回      |
|                                                           |        | 灯光效果 K歌 商务 选秀           |                |
|                                                           |        | 动感 明亮 全关                |                |
| 扫码登陆<br>手机点歌                                              |        | 声光联动 <b>灯光跟随歌曲改变</b>    |                |
|                                                           |        | 联动模式 DJ DJ鼓点 K歌 K歌鼓点    |                |
| <ul> <li>■高清曲库</li> <li>● 智能评分</li> <li>● 语音点歌</li> </ul> |        | 录制状态 不 <b>录制 录音 录MV</b> |                |
| 语音点取指南 ·                                                  |        | 评分 自动跳过前奏               |                |
|                                                           | ÷      |                         | @ • G •        |
|                                                           |        |                         |                |

操作前需要确保点歌系统全景方式1的IP地址是否保存与灯控机器人一样的IP,测试是否成功。

| 其他      | 中控协议    | 应用市均 | б    |     |    |    |   |             |
|---------|---------|------|------|-----|----|----|---|-------------|
| 全景巨幕方   | ī式1     |      |      |     |    |    |   |             |
| IP地址    | 2.0.0.4 |      |      |     |    |    |   |             |
| 端口      | 10001   |      |      |     |    | ·  | · |             |
| 联动模式 DJ | DJ鼓点    | K歐   | K歐鼓点 | 自定义 | 商务 | 前奏 |   | Fader: 49.2 |

选择联动模式前需要先打开【声光联动】开关。

| 17.11.77.77      | IT LOW |  |
|------------------|--------|--|
| 灯光贝码             | り光分突   |  |
| 电子音乐1 Page 1~6   | EDM    |  |
| 电子音乐2 Page 7~12  | Bounce |  |
| 电子音乐3 Page 13~18 | 中文舞曲   |  |
| 电子音乐4 Page 19~24 | Techno |  |
| 中速1 Page 25~30   | House  |  |
| 轻音乐 Page 31~36   | 浪漫,动感  |  |
| K歐1 Page 37~42   | 时尚     |  |
| K歐2 Page 43~48   | 柔和     |  |
| K歐3 Page 49~54   | 商务     |  |
| K歐4 Page 55~60   |        |  |
| 自定义1 Page 61~66  | 绚丽     |  |
| 自定义2 Page 67~72  | 明亮     |  |
| 自定义3 Page 73~78  | 演唱会    |  |
| 自定义4 Page 79~84  | IIK    |  |

当点歌系统选择【K歌】模式,灯控机器人的联动模式切换到K歌,点歌系统播放歌曲,根据歌曲所属类型把数据发给灯控机器人,假设现在歌曲属于时尚类型,灯控机器人接收数据找到时尚标签所对应页码(时尚放在K歌1,所以调用的是page37-42里的灯光程序),EDM/Bounce/中文舞曲/Techno/House 五个类型【K歌】模式下不会调用,上方可以看到调用哪个类型标签、段落是什么、Fader 值是多少。

当点歌系统选择【DJ】模式,灯控机器人的联动模式切换到DJ,这里需要搭 配DJ AIde 和碟机一起使用,走碟机的段落信息,DJ AIde 设置 BPM 区间(这里 选择模式1还是模式2,灯控机器人里的模式也要选择与这里一样),走这里电 子音乐1-4/1-8、中速1/1-2 随即一套,段落、Fader 信息需在DJ AIde 上看。

在此页面模式1中提供5个区间选择,模式2中提供10个区间选择。模式1 适合灯光程序简洁的应用场景,需要编辑的灯光程序也相对少一些;模式2适合 灯光程序丰富的应用场景,需要编辑的灯光程序也相对多一些。

| BPM区间设置    |     |        |     |     |        |     |     | × |
|------------|-----|--------|-----|-----|--------|-----|-----|---|
| 「模式1       |     | 「模式2   |     |     |        |     |     |   |
| ● 启用       |     | ● 启用   |     |     |        |     |     |   |
| 电子音乐1: 80  | 110 | 电子音乐1: | 80  | 100 | 电子音乐2: | 101 | 110 |   |
| 电子音乐2: 111 | 120 | 电子音乐3: | 111 | 115 | 电子音乐4: | 116 | 120 |   |
| 电子音乐3: 121 | 130 | 电子音乐5: | 121 | 125 | 电子音乐6: | 126 | 130 |   |
| 电子音乐4: 131 | 180 | 电子音乐7: | 131 | 135 | 电子音乐8: | 136 | 180 |   |
| 中速1: 80    | 120 | 中速1:   | 80  | 100 | 中速2:   | 101 | 120 |   |
|            |     |        |     |     |        |     |     |   |
|            |     |        |     |     |        |     |     |   |
|            |     |        |     |     |        |     |     |   |

【鼓点识别】指示灯只有在鼓点模式下播放才会亮(DJ 鼓点/K 歌鼓点),其他模式下播放是不亮的。

鼓点识别

鼓点识别

当点歌系统选择【DJ 鼓点】模式,灯控机器人的联动模式切换到 DJ 鼓点,碟 机播放的歌曲走鼓点触发,通过 IMFA 给到灯控机器人,调用 EDM/Bounce/中文 舞曲/Techno/House 五个标签对应的页码(模式 1 放在电子音乐 1-4 和中速 1), 随机触发一套灯光程序。

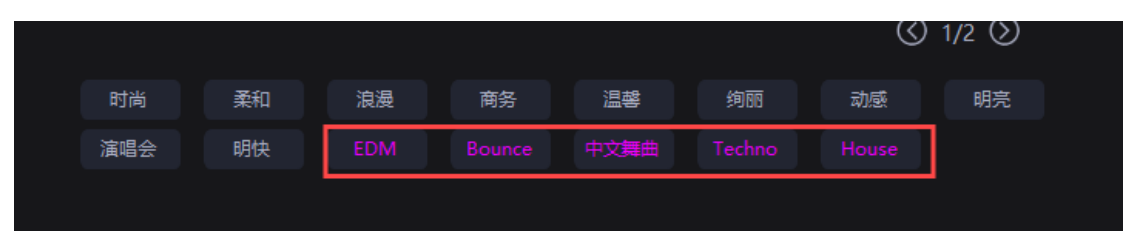

当点歌系统选择【K 歌鼓点】模式,灯控机器人的联动模式切换到 K 歌鼓点,点 歌系统播放的歌曲走鼓点触发,通过 IMFA 给到灯控机器人,调用的是上面 10 个灰色标签对应的页码(模式 1 放在轻音乐、K 歌 1-4 和自定义 1-4),随机触发 一套灯光程序。

当点歌系统选择【灯光效果】中的随机一套,自动关闭【声光联动】开关,不会执行联动模式,灯控机器人的联动模式切换到自定义,调用自定义灯光界面设定 好的标签触发灯光。

# 3. MA2 控台设置

#### 3.1 IP 设置

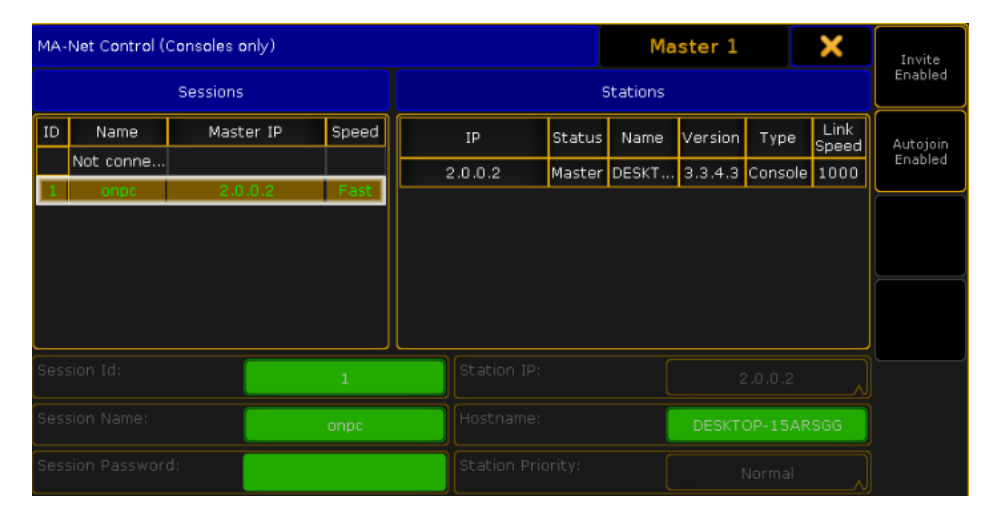

这里搭建的网络是2段网,所以MA2灯光控台设置成2段IP,用户可根据现场网络设置当前网段IP。

### 3.2 导入宏命令

用户可将宏命令文件导入进来 MA2 控台,图一是导入的路径;图二中黄色 框选的是已添加的宏命令。

| Setup/Show/Import Export/Im                                                                                                    | port                                                                                                    | tome Home                                  |                |                            |
|----------------------------------------------------------------------------------------------------|----------------------------------------------------------------------------------------------------|--------------------------------------------|----------------|----------------------------|
| Show<br>0108copytest                                                                                                    | Console<br>v3.3.4.3                                                                                                    | User<br>administrator                      |                | Network<br>Master 1        |
| Patch & Fixture Schedule                                                                                                    | Import                                                                                                    | Macros                                     |                |                            |
| Patch only (Live)                                                                                                    | Export                                                                                                    | Effects                                    |                |                            |
| Playback & MIB Timing                                                                                                    |                                                                                                    | Masks                                      |                |                            |
| Remote Inputs Setup                                                                                                    |                                                                                                    | MAtricks                                   |                |                            |
| Auto Create                                                                                                    |                                                                                                    | Gobo Bitmaps                               |                | )                          |
| Import Export                                                                                                    |                                                                                                    | User Profiles                              |                | ]                          |
| Cloning                                                                                                    |                                                                                                    | DMX Nodes                                  |                | )                          |
|                                                                                                    |                                                                                                    |                                            |                |                            |
|                                                                                                    |                                                                                                    |                                            |                |                            |
|                                                                                                    |                                                                                                    |                                            |                |                            |
|                                                                                                    |                                                                                                    |                                            |                |                            |
|                                                                                                    |                                                                                                    |                                            |                |                            |
| grandMA2 orPC                                                                                                    | Color Color | rol Shapers                                | Tools Setu     | p Backup CMD (Sor) Masters |
| Dimmer Value Eff La<br>Layer 1 of                                                                                                    | rer Value Fade Delay Align                                                                                                    | MAtricks Special Dialogy Blind Freeze Prvw | Assign Aligr   | n Help                     |
|                                                                                                    |                                                                                                    | Fix Select Off                             | View Effec     | ct Gata Delete Extern 1    |
|                                                                                                    |                                                                                                    |                                            | Page Macr      | ro Preset Copy Extern 2    |
|                                                                                                    | 4 5 6 7 8                                                                                                    | 9 <<< Learn >>>                            | Sequ Cue       | e Exec                     |
| Macro         login         check         update           10         11         12         13                                                                                                    | go ignare.go modelbpm modelnob mod<br>14 15 16 17 18                                                                                                    | de2bpm mode2nob<br>pm Go - Pause Go +      | Channel Fixtur | re Group Move Executor     |
| start stop default edm a                                                                                                    | Irandom dj.reset                                                                                                    | Time Esc 7                                 | 89             | + B.O. 116 - 130           |
| 20 21 22 23                                                                                                    | 25 26 27 28                                                                                                    | Edit Oops 4                                | 56             | Thru Grand Screen 2        |
| 30 31 32 33                                                                                                    |                                                                                                    | 39 Update Clear                            | 2 3            | - Master Screen 3          |
| 🥥 [fixture]>                                                                                                    |                                                                                                    | Store                                      | L F            | AT Screen 4                |
| 201 LT         1         202 LT         2         203 LT         3         204         205           Sequ         Sequ         Sequ         Sequ         1         2         2         2         2         2         2         2         2         2         2         2         2         2         2         2         2         2         2         2         2         2         2         2         2         2         2         2         2         2         2         2         2         2         2         2         2         2         2         2         2         2         2         2         2         2         2         2         2         2         2         2         2         2         2         2         2         2         2         2         2         2         2         2         2         2         2         2         2         2         2         2         2         2         2         2         2         2         2         2         2         2         2         2         2         2         2         2         2         2         2         2         < | LT 4<br>1 206 LT 15 207 LT 16 208 LT 13 205<br>1 Sequ Sequ Sequ<br>1 Cue 1 Cue 1 Cue                                                                                                    | Backg                                      |                | lease                      |
| Elash Elash Elash<br>211 212 LT 5 213 214 215<br>Sequ                                                                                                    | Flash g Toggle Toggle 215                                                                                                    | 220 Lines 1                                | Full High      | it Solo                    |
| 1 Cue 1                                                                                                    | Cue                                                                                                    |                                            | Up             | Command<br>Overlay         |
| Flash Flash Flash Empty                                                                                                    |                                                                                                    | Impty Empty                                | Prev Set       | Next                       |
| Empty Flash Empty Empty                                                                                                    | lash Empty Empty Empty                                                                                                    | Empty Empty                                | Dowr           |                            |

# 3.3 宏命令创建用户和启用登录

| ¼ Se       | reen 2                  |                   |                       |          |                       |                      |                           |               |                 | - 6               | ×          |
|------------|-------------------------|-------------------|-----------------------|----------|-----------------------|----------------------|---------------------------|---------------|-----------------|-------------------|------------|
| Setup/     | Console/Global Settings |                   |                       |          | Tools 🔂               | Setup<br>Home        | Backup                    | œ             | ×               | 1-1 mm            |            |
| Ø          | Show<br>1014            | <b>—</b>          | Console<br>v3.9.60.74 | 4        | User<br>administrator | 22                   | Netv<br>Mast              | vork<br>er 10 |                 | View 5 5          | Masters    |
| Q De       | Esk Lights              | Agenda            |                       |          |                       |                      | Running                   |               |                 | 1.2               | Eutoro 1   |
|            |                         | Wysiwyg           |                       |          |                       |                      | Off                       |               |                 |                   | Excern A   |
| ff Lo      | ocal Settings           | Force Login       |                       |          |                       |                      | off                       |               |                 | 1.3               | Estern 2   |
| 🕄 GI       | obal Settings           | RDM               |                       |          |                       |                      | off                       |               |                 |                   | Excertin 2 |
| 28 M       | IDI Show Control        | Remotes           |                       |          |                       | Log                  | in Disabled               |               | ΞÍ              | 1.4               | Executor   |
| G. Ti      | mecode                  | Teinet            |                       |          |                       | Log                  | in Disabled<br>in Enabled |               |                 |                   | 101 - 115  |
| <b>1</b>   | ate & Time              | MA-Net2 TTL       |                       |          |                       |                      | 8                         |               |                 | 1.5               | Executor   |
| 🚥 Sc       | oftware Update          | MA-Net2 DSCP      |                       |          | CS4 (default)         |                      |                           |               | ر ا             |                   | 116 - 130  |
| ۵۵ ()      | ser & Profiles Setup    | Selected Timecode | Slot                  |          |                       |                      | 1                         |               |                 | 1.0               | C++++++ 2  |
| CARD EX    | St Keyboard Shortcuts   |                   |                       |          |                       |                      |                           |               |                 |                   |            |
| 28 w       | ing & Monitor Setup     | j                 |                       |          |                       |                      |                           |               |                 | 1.7               |            |
|            |                         |                   |                       |          |                       |                      |                           |               |                 |                   | Screen 3   |
|            |                         |                   |                       |          |                       |                      |                           |               |                 | 1.8               |            |
|            |                         |                   |                       |          |                       |                      |                           |               |                 |                   | Screen 4   |
| <b>)</b> ( | Fixture]>               |                   |                       |          |                       |                      |                           | 22 🕴 🔇        |                 | 1.0               |            |
| 8.1        | LT 98<br>Segu           | 1<br>Dimmer Po    | sition Gobo           | Color Be | am 6 Focus 7          | Control              | Shapers Progr             | am Time Ex    | ec Time         |                   |            |
| 1 Cu       | 10                      |                   |                       |          |                       |                      |                           | Manual        | Manual          | 1.10              | Command    |
| Ma         | off BPM                 |                   | Value Layer Layer     | Value    | Fade Delay            | Align<br>Off MAtrick | Special<br>Dialog         |               |                 |                   | Overlay    |
|            | On H5                   | Dim               | Normal                | Normal   | Normal                |                      | Normal                    | Set           | Set             | CMD<br>(Sor)      |            |
| 0.0 %      | Go Learn                |                   | Ultra 🙀               |          | Uitra 🕁               |                      | Ultra 0.0 1               | 0.0           | • · · · · · · · | Shortcut<br>(Inc) |            |

| 🔀 Screen 2      |                   |             |                                                                                                    |                   |                 |                                                                                                    |                            |              |                    | - C          | x נ                        |
|-----------------|-------------------|-------------|----------------------------------------------------------------------------------------------------|-------------------|-----------------|----------------------------------------------------------------------------------------------------|----------------------------|--------------|--------------------|--------------|----------------------------|
| Setup/Console/U | iser & Profiles S | etup        |                                                                                                    |                   |                 | admi                                                                                                    | nistrator                  | ×            |                    | 1-1          |                            |
|                 |                   |             | 5                                                                                                    | howing 'Users'    |                 |                                                                                                    |                            |              |                    | Minur S S    | Masters                    |
| Nar             | me                | Password    | Use                                                                                                    | rProfile          | Rights          | Logged                                                                                                    | Info                       |              |                    | 1.2          |                            |
| adminis         | trator            |             | 0                                                                                                    | efault            | Admin           | 1                                                                                                    |                            |              |                    |              | Extern 1                   |
| gue             | ist               |             | 0                                                                                                    | efault            | Playback        | 0                                                                                                    |                            |              |                    |              | $\square$                  |
| adr             | nin               |             | D                                                                                                    | efault            | Admin           | 0                                                                                                    | _                          |              |                    |              | Extern 2                   |
| Ne              | W                 |             |                                                                                                    | _                 |                 | _                                                                                                    |                            |              |                    |              |                            |
|                 |                   |             |                                                                                                    |                   |                 |                                                                                                    |                            |              |                    |              | Executor                   |
|                 |                   |             |                                                                                                    |                   |                 |                                                                                                    |                            |              |                    |              | $\frac{1 - 15}{101 - 115}$ |
|                 | 1                 |             | show                                                                                                    | wing UserProfiles |                 |                                                                                                    |                            |              |                    |              | Europa Bore                |
| No.             |                   | Name        | Used                                                                                                    | Loggeo<br>In      | World           |                                                                                                    | Info                       |              |                    |              | 16 - 30                    |
| 1               |                   | Default     | 3                                                                                                    |                   | None            |                                                                                                    |                            |              |                    |              |                            |
| New             |                   | 000         | , in the second second se | , v               | Note            |                                                                                                    |                            |              |                    |              | Screen 2                   |
|                 |                   |             |                                                                                                    |                   |                 |                                                                                                    |                            |              |                    |              |                            |
|                 |                   |             |                                                                                                    |                   |                 |                                                                                                    |                            |              |                    |              |                            |
|                 |                   |             |                                                                                                    |                   |                 |                                                                                                    |                            |              |                    |              | screen a                   |
| Add<br>User     | Delete<br>User    | Cut<br>User | Copy<br>User                                                                                                    | Paste<br>User     | Ĭ               | The second second second second second second second second second second second second second second second se | Ĩ                          | ſ            | Login              |              | $\square$                  |
|                 | Import            | Export      |                                                                                                    |                   |                 |                                                                                                    |                            |              |                    |              | Screen 4                   |
| - feisturals    | 010               |             |                                                                                                    |                   |                 |                                                                                                    |                            |              |                    |              |                            |
| 0.1 LT          | 98                |             | •)(;                                                                                                    | •                 |                 | •).                                                                                                    |                            |              |                    |              |                            |
| Sec             | U                 | Dimmer Pos  |                                                                                                    |                   |                 |                                                                                                    | rol Shapers                | rogram in    | A Exac Lima        |              |                            |
| 1000            |                   |             |                                                                                                    | ettern            |                 |                                                                                                    |                            | Manu<br>XFac | al Manual<br>XFade |              | Command                    |
| Master 044      | BPM               |             | Value<br>Layer                                                                                                    | Layer Va          | slue Fade Delay | Align                                                                                                    | MAtricks Special<br>Dialog |              |                    |              | Overlay                    |
| 0n              | HS                | Dim         | tormal                                                                                                    | Normal            |                 | mal                                                                                                    | Normal                     |              | Set                | CMD<br>(Scr) |                            |
| 0.0 % Go        | 64.1 B            |             | line<br>Jitra                                                                                                    | Fine<br>Ultra     | 5.              |                                                                                                    | Fine<br>Vitra              | 0.0 s        | 0.0 s              | Shortcut     | •                          |
|                 |                   |             |                                                                                                    | A 6               |                 | WE                                                                                                    |                            | 4            |                    | (115)        | )                          |

需要先把网络地图的连接检测(框选的两项)设置启用,创建后才能正常连接。

创建用户名:admin 密码:admin123

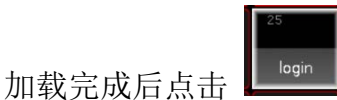

☞ 即可与其他设备连接。

注:灯控机器人单机连接,只需设定好 IP、用户名、密码在灯控机器人点击连接测试与 MA2 控台连接即可;配套 DJ AIde/派对精灵时,DJ AIde/派对精灵也需要输出 IP、用户名、密码与 MA2 控台进行连接。

# 4. MA2 程序编辑参考

## 4.1 BPM 分组与歌曲段落对应 fader 页码

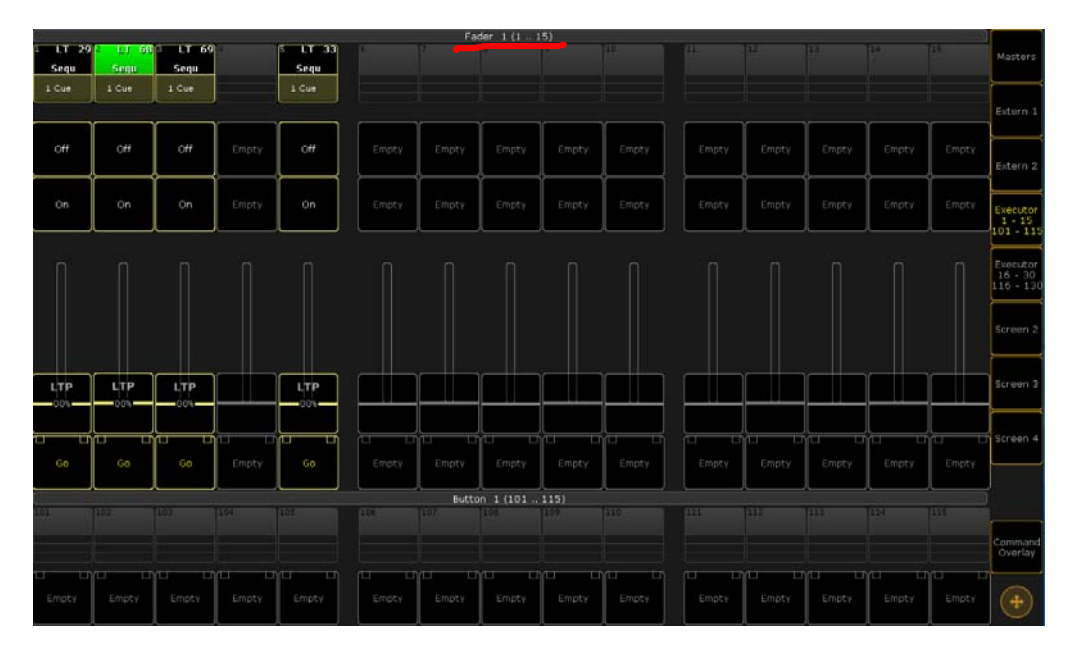

Page 1 对应控台 Fader 1 页码, Executor 1-15 表示使用 Fader 1 页码的 1-15Fader。

BPM1 分组如下:

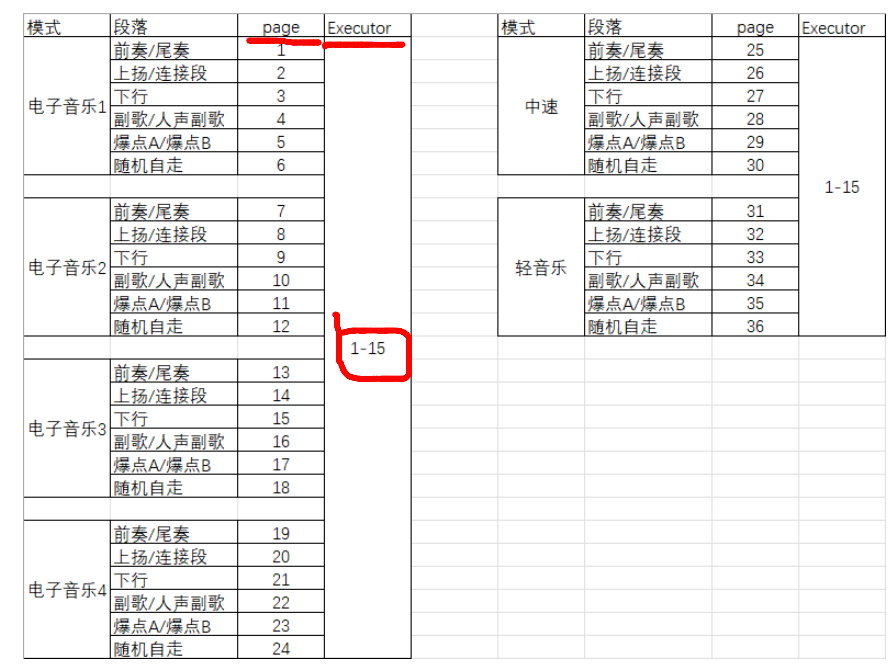

BPM2 分组如下:

| 模式     | 段落      | page | Executor | 模式      | 段落         | page | Executor |  | 模式      | 段落      | page | Executor |
|--------|---------|------|----------|---------|------------|------|----------|--|---------|---------|------|----------|
|        | 前奏/尾奏   | 1    |          |         | 前奏/尾奏      | 25   |          |  |         | 前奏/尾奏   | 49   |          |
|        | 上扬/连接段  | 2    | 1        |         | 上扬/连接段     | 26   | 1        |  | 1       | 上扬/连接段  | 50   | 1        |
| + - +  | 下行      | 3    | 1        | + 7 + a | 下行         | 27   | 1        |  |         | 下行      | 51   | 1        |
| 电于首东1  | 副歌/人声副歌 | 4    | 1        | 电子首为    | 、) 副歌/人声副歌 | 28   | 1        |  | 甲唑工     | 副歌/人声副歌 | 52   | 1        |
|        | 爆点A/爆点B | 5    | 1        |         | 爆点A/爆点B    | 29   | 1        |  | 1       | 爆点A/爆点B | 53   | 1        |
|        | 随机自走    | 6    | 1        |         | 随机自走       | 30   | 1        |  | 1       | 随机自走    | 54   | 1        |
|        |         |      | 1        |         |            |      | 1        |  |         |         |      | 1        |
|        | 前奏/尾奏   | 7    | 1        |         | 前奏/尾奏      | 31   | 1        |  |         | 前奏/尾奏   | 55   | 1        |
|        | 上扬/连接段  | 8    | 1        |         | 上扬/连接段     | 32   | 1        |  | 1       | 上扬/连接段  | 56   | 1        |
| 中國大学市内 | 下行      | 9    | 1        | 中一大中    | - ~ 下行     | 33   | 1        |  |         | 下行      | 57   | 1 4 4 5  |
| 电于首东2  | 副歌/人声副歌 | 10   | 1        | 电子首为    | № 副歌/人声副歌  | 34   | 1        |  | 屮迷2     | 副歌/人声副歌 | 58   | 1-15     |
|        | 爆点A/爆点B | 11   | 1        |         | 爆点A/爆点B    | 35   | 1        |  |         | 爆点A/爆点B | 59   |          |
|        | 随机自走    | 12   |          |         | 随机自走       | 36   | 1        |  |         | 随机自走    | 60   |          |
|        |         |      | 1-15     |         |            |      | 1-15     |  |         |         |      | 1        |
|        | 前奏/尾奏   | 13   |          |         | 前奏/尾奏      | 37   | ]        |  |         | 前奏/尾奏   | 61   | 1        |
|        | 上扬/连接段  | 14   | 1        |         | 上扬/连接段     | 38   | 1        |  | 1       | 上扬/连接段  | 62   | 1        |
| 中國主席   | 下行      | 15   | 1        | 中一支中国   | 下行         | 39   | ]        |  | t7. + m | 下行      | 63   | 1        |
| 电于首东3  | 副歌/人声副歌 | 16   | 1        | 电子首为    | 1 副歌/人声副歌  | 40   | 1        |  | 1 21百万  | 副歌/人声副歌 | 64   | 1        |
|        | 爆点A/爆点B | 17   |          |         | 爆点A/爆点B    | 41   |          |  |         | 爆点A/爆点B | 65   |          |
|        | 随机自走    | 18   |          |         | 随机自走       | 42   |          |  |         | 随机自走    | 66   |          |
|        |         |      |          |         |            |      |          |  |         |         |      |          |
|        | 前奏/尾奏   | 19   |          |         | 前奏/尾奏      | 43   |          |  |         |         |      |          |
|        | 上扬/连接段  | 20   |          |         | 上扬/连接段     | 44   |          |  |         |         |      |          |
| 由工主工   | 下行      | 21   |          | 由之主日    | - 下行       | 45   |          |  |         |         |      |          |
| 电丁目示4  | 副歌/人声副歌 | 22   |          | 电丁自力    | ` 副歌/人声副歌  | 46   | -        |  |         |         |      |          |
|        | 爆点A/爆点B | 23   |          |         | 爆点A/爆点B    | 47   |          |  |         |         |      |          |
|        | 随机自走    | 24   |          |         | 随机自走       | 48   |          |  |         |         |      |          |

#### 4.2 不卡节拍跟随 BPM

原始 Speed BPM 值根据效果随意填写,并使用 Assign Sequ 功能将 Speed-Speed Individual 改成 BPM。(也可以使用宏命令文件【bpm】将 Page 1-66 批量改成 BPM 跟随;使用宏命令文件【nobpm】撤销批量 BPM 跟随。)

| Assi | gn Sequ 13            | .1                    | Remember<br>Settings | Save Defa<br>Sequence O  | ault<br>ptions       | Lo<br>Sequ | ad Defau<br>ence Opt | lt<br>ions     | 2 ×      |   | Function |
|------|-----------------------|-----------------------|----------------------|--------------------------|----------------------|------------|----------------------|----------------|----------|---|----------|
|      | Start                 | Playback              | X-Fad                | e Tracking               | Speed                | P          | rotect               | МІВ            | Function | ļ |          |
|      | Auto<br>Start         | Priority<br>LTP       | Split<br>XFade       | Tracking                 | Speed<br>Norma       |            | Swop<br>Protect      | MIB<br>always  | Chaser   |   | Options  |
|      | Auto<br>Stop          | Soft<br>LTP           |                      | Release<br>Firststep     | врм                  |            | Kill<br>Protect      | MIB<br>never   |          | l |          |
|      | Auto Stop<br>Off Time | No Playbacl<br>Master |                      | Cue Zero<br>Off          | Rate<br>Individu     | al Ex      | Ignore<br>ec Time    | Auto<br>PrePos |          |   |          |
|      | Auto<br>Fix           | Wrap<br>Around        |                      | Auto<br>Stomp            | Steppe<br>Rate       | d ov       | Off On<br>erwritten  |                |          | ſ |          |
|      | No<br>MasterGo        | Restart<br>First      |                      |                          | Link Effe<br>To Rate | ct         |                      |                |          |   | Label    |
|      | Loop<br>BreakingGo    | Trigger<br>Is Go      |                      | Forced Pos.<br>None      |                      |            |                      |                |          | , |          |
|      |                       | Cmd<br>Disable        |                      | Timecode<br>Link Selecte |                      |            |                      |                |          |   |          |
|      |                       | No Playbacl<br>Filter | k                    | No Input<br>Filter D     |                      |            |                      |                |          |   |          |
|      |                       |                       |                      |                          |                      |            |                      |                |          |   |          |
|      |                       |                       |                      |                          |                      |            |                      |                |          |   |          |

## 4.3 卡节拍跟随 BPM

如灯光程序需要卡节拍跟随 BPM, 原始 Speed BPM 必须是 60 的倍数, 1/8、 1/4、1/2、1、2、4、8 倍。

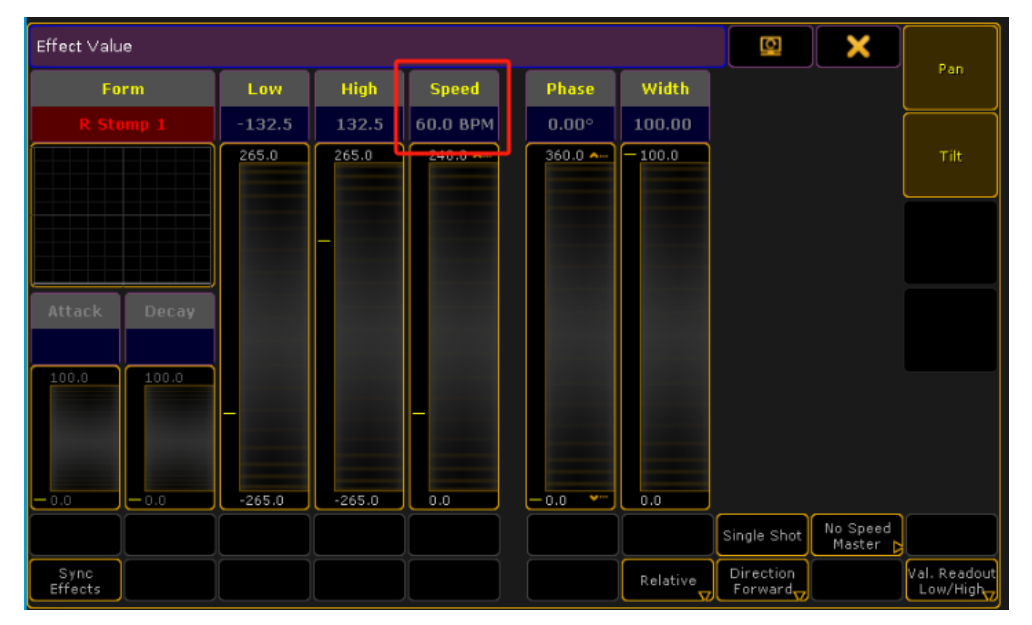

并使用 Assign Sequ 功能将 Speed-Speed Individual 改成 BPM。(也可以 使用宏命令文件【bpm】将 Page 1-66 批量改成 BPM 跟随;使用宏命令文件【nobpm】 撤销批量 BPM 跟随。)

| Ass | ign Sequ 13           | .1                   | Remei<br>Setti | mber<br>ings   | 9 | Save Defa<br>Sequence Op         | ult<br>otions     | s         | Load De<br>equence | efault<br>Optic | t<br>ons      | [       | 1   | ×      |        | Function |
|-----|-----------------------|----------------------|----------------|----------------|---|----------------------------------|-------------------|-----------|--------------------|-----------------|---------------|---------|-----|--------|--------|----------|
|     | Start                 | Playback             | ×              | -Fade          |   | Tracking                         | Spee              | d         | Protec             | ;t              | MIB           |         | Fur | nction |        |          |
|     | Auto<br>Start         | Priority<br>LTP      |                | Split<br>XFade |   | Tracking                         | Spee<br>Norm      | d<br>al   | Swop<br>Protec     | t (             | MIB<br>alway  | y s     | СН  | laser  |        | Options  |
|     | Auto<br>Stop          | Soft<br>LTP          |                |                |   | Release<br>Firststep             | врм               |           | Kill<br>Protec     | t               | MIB<br>neve   | r       |     |        |        |          |
|     | Auto Stop<br>Off Time | No Playbac<br>Master |                |                |   | Cue Zero<br>Off                  | Rate<br>Individ   | ualp      | Ignore<br>Exec Tin | e<br>ne         | Auto<br>PrePo | 0<br>05 |     |        |        |          |
|     | Auto<br>Fix           | Wrap<br>Around       |                |                |   | Auto<br>Stomp                    | Stepp             | ed        | Off Or<br>Overwrit | 1<br>ten        |               |         |     |        |        |          |
|     | No<br>MasterGo        | Restart<br>First     |                |                | j |                                  | Link Eff<br>To Ra | ect<br>te |                    |                 |               |         |     |        | ,<br>) | Label    |
|     | Loop<br>BreakingGo    | Trigger<br>Is Go     |                |                |   | Forced Pos.<br>None              |                   |           |                    |                 |               |         |     |        |        |          |
|     |                       | Cmd<br>Disable       |                |                |   | Timecode<br>Link Select <b>e</b> |                   |           |                    |                 |               |         |     |        |        |          |
|     |                       | No Playbac<br>Filter | k 🖌            |                |   | No Input<br>Filter 🍃             |                   |           |                    |                 |               |         |     |        |        |          |
|     |                       |                      |                |                |   |                                  |                   |           |                    |                 |               |         |     |        |        |          |
|     |                       |                      |                |                |   |                                  |                   |           |                    |                 |               |         |     |        |        |          |

#### 4.4 跑灯灯光程序

卡拍子跑灯程序灯组数量建议是2、4、8、12、16,不卡拍子灯具不限数量。

#### 4.5 多步 CUE 执行

默认情况下,检测到多步 CUE 程序时,灯控机器人根据歌曲速度,按一拍一次的速度触发 GO 程序。

如多步 CUE 有固定时间或使用 Chaser 功能,不需要触发 GO 程序,则需要使 用宏命令【ignore go】,先点击【ignore go】再点击 fader,将其设置成蓝色。 可使用宏命令【go】撤销上一次【ignore go】操作。

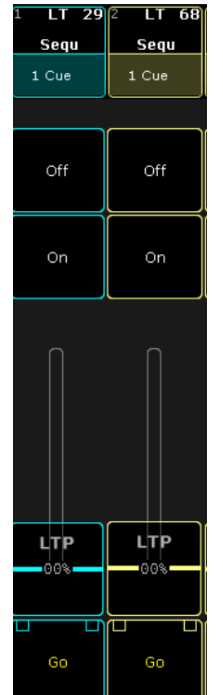

# 5. BPM 分组及宏命令说明

| 功能   | MA宏命令文件 | 返回命令                      | 备注               |
|------|---------|---------------------------|------------------|
| 登录   | login   | 无                         | 自动创建用户和启用登录      |
|      |         |                           |                  |
| 灯光暂停 | stop    | chat "playeah stop done"  | 暂停时,需要灯光师手动控制灯光  |
| 灯光控制 | start   | chat "playeah start done" | 控制时,灯控机器人将接管控制灯光 |
|      |         |                           |                  |

| 跟随bpm    | bpm       | 无 | 将fader1.1-66.15设置跟随bpm  |               |
|----------|-----------|---|-------------------------|---------------|
| 不跟随bpm   | nobpm     | 无 | 将fader1.1-66.15设置不跟随bpm |               |
|          |           |   |                         |               |
| 触发多步CUE  | go        | 无 | 将选中fader程序设置触发多步CUE     | (设置后需要重新检测效果) |
| 不触发多步CUE | ignore go | 无 | 将选中fader程序设置不触发多步CUE    | (设置后需要重新检测效果) |
|          |           |   |                         |               |
| 检测效果     | update    | 无 | 将fader1-66的效果数量上传至灯控机器  | λ             |